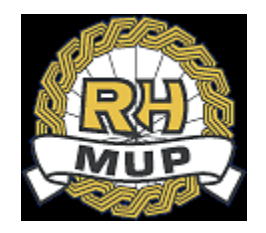

# **REPUBLIKA HRVATSKA**

# MINISTARSTVO UNUTARNJIH POSLOVA

# e-Zahtjev za vozačku dozvolu korisničke upute

verzija 2.4

21.02.2021.

# Sadržaj

| 1. | Uvo   | d     |                                                          | 3  |
|----|-------|-------|----------------------------------------------------------|----|
| 2. | e-Za  | htjev | za vozačku dozvolu                                       | 5  |
| 2  | .1    | Poče  | etna stranica za prijavu na uslugu kroz sustav e-Građani | 7  |
| 2  | .2    | Pred  | laja zahtjeva                                            | 8  |
|    | 2.2.2 | 1     | Prvo izdavanje HR vozačke dozvole                        | 8  |
|    | 2.    | 2.1.1 | Način preuzimanja dokumenata                             | 8  |
|    | 2.    | 2.1.2 | Odabir kategorije                                        | 9  |
|    | 2.    | 2.1.3 | Prilaganje dokumenata                                    | 9  |
|    | 2.    | 2.1.4 | Kontakt podaci i napomena                                | 12 |
|    | 2.    | 2.1.5 | Potvrda ispravnosti podataka                             | 12 |
|    | 2.    | 2.1.6 | Online način plaćanja                                    | 14 |
|    | 2.2.2 | 2     | Zamjena HR vozačke dozvole                               | 18 |
| 2  | .3    | Preg  | led predanih zahtjeva                                    | 19 |
|    | 2.3.2 | 1     | Detaljan pregled zahtjeva                                | 20 |
|    | 2.3.2 | 2     | Dopuna zahtjeva                                          | 22 |
|    | 2.3.3 | 3     | Odustajanje od zahtjeva                                  | 24 |
| 2  | .4    | Odja  | งงล                                                      | 26 |

### 1. Uvod

Ovim dokumentom opisan je način korištenja usluge za predaju zahtjeva za vozačku dozvolu kroz sustav e-Građani, tj. e-Zahtjeva za vozačku dozvolu.

Namijenjen je podnositeljima zahtjeva koji podnose zahtjev za:

- prvu HR vozačku dozvolu na temelju uvjerenja o položenom vozačkom ispitu i
- zamjenu HR vozačke dozvole osim iz razloga da je vozačka dozvola ukradena ili izgubljena.

e-Zahtjevi se rješavaju u redovnom postupku (rok izrade vozačke dozvole od 30 dana).

Podnositelj e-Zahtjeva može uz naknadu zatražiti dostavu vozačke dozvole poštom.

Podnositelji zahtjeva će moći pod određenim uvjetima:

- predati zahtjev i elektronički ga potpisati
- pregledati zahtjev
- dopuniti zahtjev i elektronički ga potpisati
- odustati od zahtjeva i elektronički potpisati odluku o odustajanju.

Prilikom predaje zahtjeva omogućeno je prilaganje potrebnih dokumenata:

- uvjerenje o položenom vozačkom ispitu
- uvjerenje o zdravstvenoj sposobnosti zdravstveno uvjerenje
- dokaz o kvalifikacijama profesionalnih vozača
- dokaza o izvršenim uplatama:
  - troška za izradu vozačke dozvole
  - o upravne pristojba
  - troškova za dostavu vozačke dozvole poštom (ukoliko se podnositelj odluči za ovakav način preuzimanja vozačke dozvole).

Podaci za uplate:

|            | Troškovi izrade i dostave<br>(dostava poštom) | Troškovi izrade bez<br>dostave |
|------------|-----------------------------------------------|--------------------------------|
|            |                                               | (osobno preuzimanje)           |
| Primatelj  | DRŽAVNI PRORAČUN                              | DRŽAVNI PRORAČUN               |
|            | REPUBLIKE HRVATSKE                            | REPUBLIKE HRVATSKE             |
| Iznos (kn) | 181,00                                        | 151,00                         |
| IBAN ili   | HR1210010051863000160                         | HR1210010051863000160          |
| broj       |                                               |                                |
| računa     |                                               |                                |
| Model      | HR65                                          | HR65                           |
| Poziv na   | 7005-477-(OIB)                                | 7005-477-(OIB)                 |
| broj       |                                               |                                |
| primatelja |                                               |                                |
| Opis       | Troškovi izrade vozačke                       | Troškovi izrade vozačke        |
| plaćanja   | dozvole i dostave                             | dozvole                        |

Predane zahtjeve će u roku od 3 radna dana obraditi referenti u nadležnim policijskim upravama ili policijskim postajama (PU/PP).

Ukoliko podnositelj ispunjava uvjete i priložio je svu potrebnu dokumentaciju zahtjev će se prihvatiti i zaprimiti, a podnositelj će o tome dobiti obavijest na e-mail.

Ukoliko podnositelj nije priložio svu potrebnu dokumentaciju od podnositelja će se jedan put zatražiti da ga dopuni u navedenom roku, a podnositelj će o tome dobiti obavijest na e-mail.

Ukoliko podnositelj ne ispunjava uvjete zahtjev će se odbiti, a podnositelj će o tome dobiti obavijest na e-mail, te će naknadno na adresu prebivališta putem pošte dobiti rješenje.

Ukoliko podnositelj nije priložio svu potrebnu dokumentaciju niti nakon proteka roka za zatraženu dopunu, zahtjev će se odbaciti, a podnositelj će o tome dobiti obavijest na e-mail, te će naknadno na adresu prebivališta putem pošte dobiti rješenje.

U svakom trenutku, do zaprimanja, odbijanja ili odbacivanja zahtjeva, podnositelj može odustati od zahtjeva.

e-Zahtjev se smatra okončanim ako je zaprimljen, odbijen, odbačen ili obustavljen.

Podnositelj zahtjeva može dobiti podatke o statusu izrade vozačke dozvole u nadležnoj policijskoj upravi odnosno postaji podnošenja zahtjeva. Kontakti policijskih uprava i postaja se mogu pronaći na poveznici: https://mup.gov.hr/vijesti/provjerite-nacin-rada-upravnih-poslova-svoje-policijske-uprave/286653.

## 2. e-Zahtjev za vozačku dozvolu

Uvjeti za predaju zahtjeva su da korisnik:

- Ima e-OI s važećim identifikacijskim i potpisnim certifikatom
- Ima prijavljeno prebivalište/boravište
- Ima uredan status (aktivan OIB)
- Nema zahtjev u rješavanju predan bilo na šalteru u PU/PP bilo kroz sustav e-Građani
   Nema prijavljen privremeni odlazak osim radi školovanja.

Ukoliko nisu ispunjeni navedeni uvjeti korisnik neće moći predati zahtjev, ali će moći pregledati podatke.

Implementirane funkcionalnosti su:

- 1. Predaja zahtjeva: prvo izdavanje HR vozačke dozvole / zamjena HR vozačke dozvole
- 2. Pregled predanih zahtjeva radi
  - a. Pregleda zahtjeva
  - b. Dopune određenog zahtjeva s popisa
  - c. Odustajanja od određenog zahtjeva
  - d. On-line plaćanja
- 3. Odjava sa usluge

Mogući su sljedeći slučajevi:

- 1. Podnositelj nema zahtjev u rješavanju niti HR vozačku dozvolu
- 2. Podnositelj nema zahtjev u rješavanju ali ima ranije izdanu HR vozačku dozvolu
- 3. Podnositelj ima zahtjev u rješavanju.

Primjer1: Podnositelj nema zahtjev u rješavanju i nema HR vozačku dozvolu. Može:

- predati zahtjev (prva HR vozačka dozvola)
- dobiti popis zahtjeva (na popisu se mogu naći negativno riješeni e-Zahtjevi) koji se mogu pregledati.

| 🖨 E-VOZAČKE<br>MINISTARSTVO UNUTARNJIH                       | POSLOVA         |                    |                                       |                                                | Google Translate                      | 🕪 Odjava |
|--------------------------------------------------------------|-----------------|--------------------|---------------------------------------|------------------------------------------------|---------------------------------------|----------|
|                                                              | ♣Početna strana |                    |                                       |                                                |                                       |          |
| 🕿 eVozačke                                                   |                 |                    | Dobrodočli po u                       |                                                |                                       |          |
| 🔗 Početni izbornik                                           |                 |                    |                                       |                                                |                                       |          |
| Predaja zahtjeva                                             |                 |                    |                                       |                                                |                                       |          |
| <ul> <li>Pregled svih zahtjeva</li> </ul>                    |                 | Odaberite radiigu: |                                       |                                                |                                       |          |
|                                                              |                 |                    |                                       | PREGLED SVIH PREDANIH ZAHTJEVA                 |                                       |          |
| Kontakt                                                      |                 |                    |                                       |                                                |                                       |          |
| <ul> <li>Ulica grada Vukovara 33,</li> <li>Zagreb</li> </ul> |                 |                    |                                       | Možete pregledati sve predane zahtjeve za vozi | ačku dozvolu                          |          |
| ☑ eUsluge.pitanja@mup.hr                                     |                 |                    | 2                                     |                                                |                                       |          |
|                                                              |                 |                    | · · · · · · · · · · · · · · · · · · · |                                                | · · · · · · · · · · · · · · · · · · · |          |
|                                                              |                 |                    |                                       |                                                |                                       |          |
|                                                              |                 |                    |                                       |                                                |                                       |          |
|                                                              |                 |                    |                                       |                                                |                                       |          |
|                                                              |                 |                    |                                       |                                                |                                       |          |
|                                                              |                 |                    |                                       |                                                |                                       |          |
|                                                              |                 |                    |                                       |                                                |                                       |          |

Primjer2: Podnositelj nema zahtjev u rješavanju i ima HR vozačku dozvolu.

Može :

- predati zahtjev (zamjena HR vozačke dozvole) i
- dobiti popis zahtjeva i vozačkih dozvola radi pregleda.

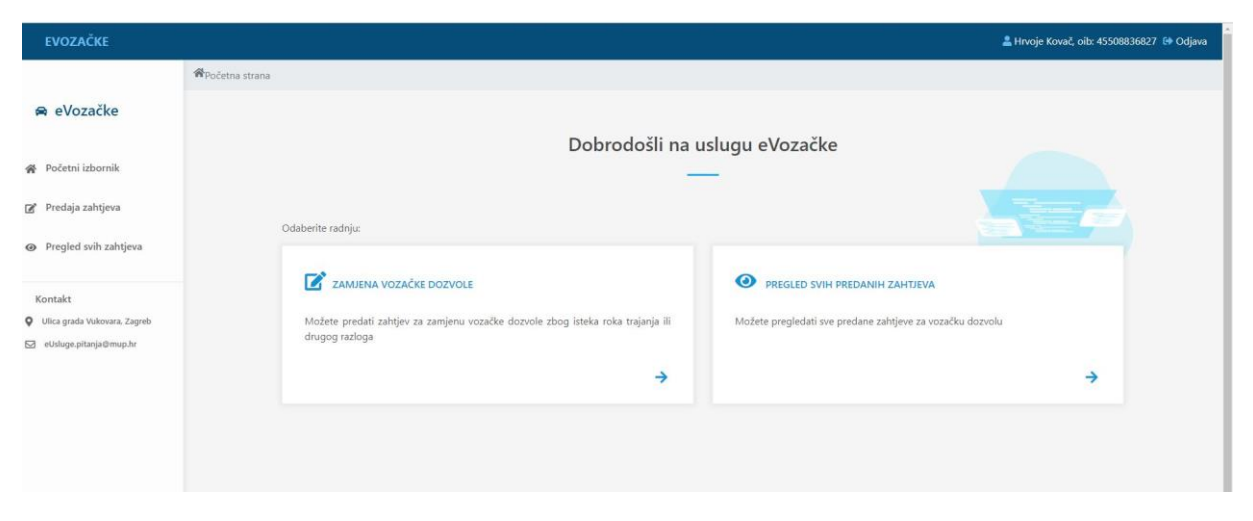

**Primjer** 3: Podnositelj ima zahtjev u rješavanju. Nema mogućnosti predaje novog zahtjeva dok se ne okonča onaj koji je u tijeku.

Može dobiti popis zahtjeva i vozačkih dozvola radi pregleda.

| 🛱 EVOZAČKE                                |           |                      |                           |                   |                       |                    | 🚨 Maja Martinović, olb: 47643422639 😭 |
|-------------------------------------------|-----------|----------------------|---------------------------|-------------------|-----------------------|--------------------|---------------------------------------|
|                                           | # Početna | strana » Pregled zał | ntjeva                    |                   |                       |                    |                                       |
| 🖨 eVozačke                                |           |                      |                           |                   |                       |                    |                                       |
| Ø Početni izbornik                        |           |                      |                           |                   | Pregled svih zahtjeva |                    |                                       |
| <ul> <li>Pregled svih zahtjeva</li> </ul> |           |                      |                           |                   |                       |                    |                                       |
|                                           |           |                      |                           |                   |                       |                    |                                       |
| Kontakt                                   |           | Prikaži 10 🗸         | redaka                    |                   |                       |                    | Traži: traži ovoje                    |
| ∃ eUsluge.pitanja⊗mup.hr                  |           | VESTA                | DATUM ZAHTJEVA            | ··· INE I PREZIME | 11 STATUS             | :: STATUS PLAČANJA | ii AKCIJA ii                          |
|                                           |           | 2                    | 10.12.2020                | MAJA MARTINOVIĆ   | TREBA DOPUNITI        | PLAČENO            | 0 2 1                                 |
|                                           |           | Prikazuje se od 1    | 1 do 1 od 1 redaka u bazi |                   |                       |                    | Prethodna 1 Sijedeća                  |
|                                           |           |                      |                           |                   |                       |                    |                                       |
|                                           |           |                      |                           |                   |                       |                    |                                       |

#### 2.1 Početna stranica za prijavu na uslugu kroz sustav e-Građani

Prijavom na uslugu za predaju e-Zahtjeva za vozačku dozvolu kroz sustav e-Građani otvara se prozor s napomenom da se za podnošenje zahtjeva koristi elektronička osobna iskaznica, te da se zahtjev rješava u redovnom postupku.

| 🖨 E-VOZAČKE<br>MINISTARSTVO UNUTARNJIH POSLOVA                      |                                                                                                    |                                                                                                    |
|---------------------------------------------------------------------|----------------------------------------------------------------------------------------------------|----------------------------------------------------------------------------------------------------|
| *                                                                   | ⊗<br>Napomena!                                                                                                    |                                                                                                    |
| MINISTARTVO UNUTARNJIH PO<br>Dobrodošli na<br><b>eVozačke</b>       | Za podnošenje eZahtjeva za izdavanje eVozačke<br>koristite elektroničku osobnu iskaznicu s<br>kvalificiranim potpisnim certifikatom<br>(članak 15. stavak 1. Pravilnika o vozačkim dozvolama<br>- NN 2/2019) | DOZVOLA MINISTANI MINISTANI<br>ANATOWE CODENCINE EDITIONONE<br>DUE ZVONIMIR TOMBUNI KREBO<br>MINISTANI DA MINISTANI KREBO |
| Ova usluga omogućava predaju zal<br>izdavanje/produženje vozačke do | redovnom postupku s rokom preuzimanja vozačke<br>dozvole najkasnije <b>30 dana</b> od dana podnošenja<br>urednog zahtjeva.                                                                                   | uc<br>'890121012017<2                                                                                                    |
| 🔿 Prijavi se na uslugu 📥 Doku                                       | NASTAVI                                                                                                    |                                                                                                    |
|                                                                     | ¥ :                                                                                                    |                                                                                                    |

Nakon što se potvrdi Nastavak otvara se početni ekran za prijavu na e-uslugu (gumb Prijavi se) i mogućnost preuzimanja korisničkih uputa (gumb Dokumentacija).

| EVOZAČKE                                                                                                    |                                                                                                    |
|----------------------------------------------------------------------------------------------------|----------------------------------------------------------------------------------------------------|
| EVOZAČKE<br>MINISTARTVO UNUTARNJIH POSLOVA<br>Dobrodošli na<br>EVOZAČKE<br>Ova usluga omogućava predaju zahtjeva za izdavanje/produženje vozačke<br>dozvole | VOZAČKA DOZVOL REPUBLIKA HRVATSKA<br>I. BRALIC HORVATOVIČ OTONOVIČ TOTONOVIČ<br>2. BORNA HRVOJE ZVOMIMIR TOMUSLAV KREŠO<br>3. otot 197 sveti netra u Šum Pri Bruktov Mežšav<br>4. oto 2013 - 46. Pri Ousbroviči Krežša<br>5. travistra<br>5. travistra<br>5. t |
| 🛓 Prijavi se na uslugu                                                                                                    |                                                                                                    |

Sljedeći korak je prijava na NIAS (Nacionalni identifikacijski i autentifikacijski sustav) koji posreduje između pojedinih usluga u sustavu e-Građani i izdavatelja vjerodajnica (elektroničkih potvrda identiteta krajnjih korisnika), provjerava korisnikov identitet i omogućuje pristup e-usluzi. Ova e-usluga zahtijeva vjerodajnicu eOsobna koja ima visoku razinu sigurnosti.

#### 2.2 Predaja zahtjeva

Predaja zahtjeva za izdavanje vozačke dozvole vrši se po koracima. Ovisno o tome je li podnositelju ranije izdana HR vozačka dozvola ovisi i redoslijed koraka. Dva su slučaja:

- Prvo izdavanje HR vozačka dozvole ili
- Zamjena HR vozačke dozvole.
- 2.2.1 Prvo izdavanje HR vozačke dozvole

#### 2.2.1.1 Način preuzimanja dokumenata

Prvi korak predaje zahtjeva za prvo izdavanje HR vozačke dozvole je izbor načina preuzimanja izrađene vozačke dozvole. Vozačka dozvola može se preuzeti u policijskoj upravi odnosno policijskoj postaji (PU/PP) ili poštom.

| 🗭 eVozačke<br># Poletni izbornik                                                             | NOM OBRAZAC<br>POPUNITE SLJEDEČE POGATKE VEZANE UZ ZAHTJEV<br>1 Način privatimanja dokumenta                                                                                                    |         |
|----------------------------------------------------------------------------------------------|----------------------------------------------------------------------------------------------------|---------|
| ge Predaja zahtjeva<br>Ge Prepled zvih zahtjeva<br>)<br>Kontakt<br>Q Ulka grada Valenara 10, | Odaberte nadin preuzimanja vszačke                                                                                                    |         |
| Dym<br>Ω skingspitnjsilmspit                                                                 | Odsterite policijsku upravuljostaju Odsterite Pulicijsku upravuljostaju                                                                                                    | ⊕ Sijer |
|                                                                                              | PP BELI MANASTR<br>PP BENJÖCE<br>PP BENJÖCE<br>PP BINJÖC<br>PP BINJÖ<br>PP BINJÖ<br>PP BINJÖ<br>PP BINJÖ<br>PP BINJÖ<br>PP BINJÖ<br>PP BINJÖ<br>PP BINJÖL<br>PP BINJÖL<br>PP BIN<br>PP BIN<br>PP PP PP PP PP PP PP PP PP PP PP PP PP |         |

Ukoliko se odabere preuzimanje vozačke dozvole u PU/PP potrebno je odabrati PU/PP koja će zaprimiti zahtjev i u kojoj će se preuzeti izrađena vozačka dozvola. Popis se otvara klikom na strelicu s desne strane okvira i složen je abecednim redom.

Ukoliko se odabere dostava vozačke dozvole putem pošte potrebno je odabrati adresu za dostavu. To mogu biti samo adrese prebivališta ili boravišta ako podnositelj ima prijavljeno aktivno boravište. Ukoliko ima samo prebivalište ili boravište na popisu će biti samo ta jedna adresa.

#### 2.2.1.2 Odabir kategorije

Drugi korak je označavanje je li podnositelj zahtjeva profesionalni vozač i odabir kategorija za koje podnositelj želi vozačku dozvolu.

| 2 Odabir katego    | rije                 |      |     |      |      |     |       |
|--------------------|----------------------|------|-----|------|------|-----|-------|
| Odaberite jeste li | profesionalni vozač? |      |     |      |      |     |       |
| DA                 | NE                   |      |     |      |      |     |       |
| 🖨 Odaberite katego | Drije                |      |     |      |      |     |       |
| () A1              | A2                   | () A | В   | O BE | O C1 | C1E | ⊖ c   |
| C CE               | D                    | O DE | ○ F | G    | Он   | AM  | () D1 |
|                    |                      |      |     |      |      |     |       |
| D1E                |                      |      |     |      |      |     |       |

2.2.1.3 Prilaganje dokumenata

Treći korak je odabir načina plaćanja prilaganjem uplatnica ili online plaćanje, te prilaganje dokumenata. Ovisno o vrsti zahtjeva i načinu plaćanja prikazati će se popis dokumenata koje je potrebno priložiti. Popis sadrži slijedeće podatke:

- 1. vrsta dokumenta
- 2. status dokumenta
- 3. tip (.jpg, .pdf, .png)
- 4. veličina (dozvoljena je 2 MB)
- 5. akcija.

| 🛱 E-VOZAČKE<br>MINISTARSTVO UNUTARNJIH POSLOVA                                             |                                                                                                    | 🚢 Marko Kovač, oib: 28877825886 🕪 Odjava |
|--------------------------------------------------------------------------------------------|----------------------------------------------------------------------------------------------------|------------------------------------------|
| 🛱 eVozačke                                                                                 | Cdabir kategorije  Prilaganje dokumenata                                                                                                    |                                          |
| Početni izbornik     Predaja zahtjeva     Predaja zahtjeva                                 | Ovisno o načinu plaćanja i vrsli zahljeva prikazali će se potrebni dokumenli koje je možele priložili<br>\$ Odaberite način plačanja                                                         |                                          |
| Pregred svm zanijevä Kontakt     Ulica grada Vulovara 33, Zagreb     ulika geltanja@mup.hr | PRILOŽI UPLATNICE         Ako ske platili iznos možete pritožiti dokaz uplate         Ili i rednom kantom. Plašanje će se izvršiti nakon uspješno predanog i digitalno potipisanog zahtjeva. | Prethodna 🔿 Sijedoća                     |
|                                                                                            | Kontakt podaci i napomena     Potvrda ispravnosti podataka                                                                                                    |                                          |

#### Ukoliko je odabran načina plaćanja prilaganjem uplatnica pojavljuje se slijedeći ekran :

|                | Ovisno o načinu plaćanja i vrsti zahtjeva prikazati će se potrebni dokumenti koj                                                                                                    | je možete priložiti                                                                                                    |                                                                                                    |                   |                                |        |
|----------------|----------------------------------------------------------------------------------------------------|----------------------------------------------------------------------------------------------------|----------------------------------------------------------------------------------------------------|-------------------|--------------------------------|--------|
|                | \$ Odaberite način plačanja                                                                                                    |                                                                                                    |                                                                                                    |                   |                                |        |
| izbornik       |                                                                                                    |                                                                                                    |                                                                                                    |                   |                                |        |
| zahtjeva       |                                                                                                    |                                                                                                    |                                                                                                    |                   |                                |        |
| svib zabtieva  | PRILOŽI UPLATNICE                                                                                                    | PLATI ONLINE                                                                                                    |                                                                                                    |                   |                                |        |
| Sin Langera    | Ako ste platili iznos možete priložiti dokaz uplate                                                                                                    | Ako još niste platili i želite platiti online kreiranjem naloga za plat<br>ili kreditnom karticom. Plaćanje će se izvršiti nakon uspješn | ćanje<br>no                                                                                                    |                   |                                |        |
|                |                                                                                                    | predanog i digitalno potipisanog zahtjeva.                                                                                               |                                                                                                    |                   |                                |        |
| a Vukovara 33, |                                                                                                    |                                                                                                    |                                                                                                    |                   |                                |        |
|                |                                                                                                    |                                                                                                    |                                                                                                    |                   |                                |        |
| itanja@mup.hr  | Informacije o dokumentno Priloganje dokumenta Receljen format jog. pot prog receljena voličima: 2. MB                                                                                                    |                                                                                                    |                                                                                                    |                   |                                |        |
| itanja@mup.hr  | I Informacije o dokumentala Stanoljen format jeg polj pog Stanoljen format jeg polj pog Stanoljena velična: 2 MS Vrsta dokumenta                                                                                                    |                                                                                                    | Status                                                                                                    | Тір               | Veličina                       | Akcija |
| tanja@mup.hr   | I Informacje o dokumentov Priloganje dokumentov Stavovjena formati jeg polj proj dzavojena varičina: 2 MS Vota dokumenta Vojereneja o položenom vozačkom ispitu Vovjerenja o zakaz. Ozavarco uklikoje vojerenje tatano prije 11.2018 *Zamjera: Odavezno za uje nove katagorije ukliko je vojerenje izdano prije 11.2018                                                                                                    |                                                                                                    | Status<br>🌲 Odaberi dokument                                                                                                    | Тір               | Veličina                       | Akcija |
| tanja@mup.hr   | Informacje o dokumentov     EPrilaganje dokumentov     Secoljeni ofmati jeg piči proj tacoljena veličina: 2.M8     Vola dokumenta     Uvjerenje o položenom vozačkom ispltu     Nova vozačka: Obavezno vloško je uvjerenje isdano prije 1.1.2018     Zamjera: Obavezno za uje nove kategorije ukciko je uvjerenje odano prije 1.1.2018     Zdravstveno uvjerenje                                                                                                    |                                                                                                    | Status                                                                                                    | Tip               | Veličina                       | Akcija |
| tanja@mup.hr   | I Informacje o dokumentov Educacijeni domini, jog, pol prog<br>baceljeni domini, jog, pol prog<br>baceljeni avišina 2. Mo Vota dokumenta Uvjerenje o položenom vozačkom ispltu Vicenje o položenom vozačkom ispltu Vicen vozačka: Obavezno uslikoje vjerenje izdano prije 11.2018 "Zadravstveno uvjerenje Uplata troškova izrade                                                                                                    |                                                                                                    | Status                                                                                                    | Tip               | Veličina<br>0.18 MB            | Akcija |
| tanja@mup.hr   | I Informacje o dokumentan Stateoljeni domini, jeg. pril prog<br>baceljeni domini, jeg. pril prog<br>baceljeni avidina 2. Mo Vota dokumenta Uvjerenje o položenom vozačkom ispltu "Neva vozačka: Obavazno ukliko je vijerenje izdano prije 11.2018 "Zamjera: Obavazno za upis nove kategorije ukliko je vijerenje izdano prije 11.2018 Zdravstveno uvjerenje Uplata troškova izrade Uplata upravne pristojbe                                                                                                    |                                                                                                    | Status  Colaberi dokument  Colaberi dokument  Colab | Tip<br>pdf<br>pdf | Veličina<br>0.18 MB<br>0.18 MB | Akcija |
| tanja@mup.hr   | Informacje o dokumentan Priloganje dokumentan  Vestevene state operatione state operatione |                                                                                                    | Status  Status  Odaberi dokument  Guberi dokument  Guberi dokument  Guberi dokument                                                                                                    | Tīp<br>pdf        | Veličina<br>0.18 MB<br>0.18 MB | Akcija |

Klik na status dokumenta Odaberi dokument otvara formu za izbor datoteke za prilaganje.

Ukoliko je priložen krivi dokument može se obrisati klikom na gumb <sup>1</sup> u stupcu Akcija. Na isti način se vrši prilaganje bilo kojeg drugog dokumenta u predmetnoj aplikaciji.

Obavezni dokumenti su Uplata troškova izrade i Zdravstveno uvjerenje. Dokument Uplata upravne pristojbe nije obavezan od 1.9.2021. stupanjem na snagu nove Uredbe o tarifi upravnih pristojbi.

Ukoliko je podnositelj odabrao preuzimanje vozačke dozvole poštom i vrstu plaćanja "PRILOŽI UPLATNICE" obavezan dokument je i Uplata za troškove upravljanja dostavom i pakiranjem pošiljki.

# Nakon 1.2.2021. ovo više nije obavezan dokument ako ste priložili uplatnicu Uplata troškova izrade u iznosu od 181,00 kn u kojoj su obračunati troškovi izrade i dostave.

Uvjerenje o položenom vozačkom ispitu se mora priložiti ukoliko je izdano prije 1.1.2018. godine. Za uvjerenja izdana nakon 1.1.2018. godine, nije nužno njihovo prilaganje budući su takva uvjerenja dostupna MUP-a elektronskim putem na HAK sustavu za vozačke ispite.

Na gumbu "Informacije o dokumentima" možete dobiti deteljne informacije za svaku vrstu dokumenta.

| AKO SIE DIAIM L                                                                                         | Vrste dokumenata                                                                                                    | ×  |
|----------------------------------------------------------------------------------------------------|----------------------------------------------------------------------------------------------------|----|
| i Informacije o dokumentima                                                                             | UVJERENJE O POLOŽENOM VOZAČKOM ISPITU      Prvo izdavanje vozačke - obavezan dokument ukoliko je uverenje izdano prije 1.1.2018     Zamjena vozačke - obavezno samo za upis nove kategorije ako je uvjerenje izdano prije 1.1.2018 |    |
| Prilaganje dokumenata<br>dozvoljeni format jpg. pdf, png<br>dozvoljena veličina 2 MB<br>Vrsta dokumenta | ZDRAVSTVENO UVJERENJE<br>Prvo izdavanje vozačke - obavezan dokument<br>Zamjena vozačke - nije obavezan dokument                                                                                                    |    |
| Uvjerenje o položenom v<br>"Nova vozačka: Obavezno ukol<br>"Zamjena: Obavezno za upis no                | DOKAZ O KVALIFIKACIJAMA VOZAČA     Obavezan dokument ako se upisuje kod 95                                                                                                    |    |
| Zdravstveno uvjerenje<br>"Nova vozačka: obavezno<br>"Zamjena: nije obavezno                             | UPLATA TROŠKOVA IZRADE     Obavezan dokument ako je odabrana vrsta plaćanja "PRILOŽI UPLATNICE"                                                                                                    |    |
| Dokaz o kvalifikacijama v<br>"Obavezno ako se radi upis koc                                             |                                                                                                    | ок |

Ukoliko je odabran načina plaćanja online pojavljuje se slijedeći ekran:

|                                                                                                    |                                                                                  | =                                                                                                    |           |          |
|----------------------------------------------------------------------------------------------------|----------------------------------------------------------------------------------|----------------------------------------------------------------------------------------------------|-----------|----------|
| PRILOŽI UPLATNICE                                                                                                    |                                                                                  | PLATI ONLINE                                                                                                    |           |          |
| Ako ste platili iznos možėte priložili dokaz uplate                                                                                                    | Ako još niste platili i želite<br>lii kreditnom karticom.<br><b>predanog i d</b> | e platiti online kreiranjem naloga za plača<br>Plačanje će se izvršiti nakon uspješn<br>digitalno potipisanog zahtjeva. | inje<br>o |          |
| i Informacije o dokumentima<br>i Prilaganje dokumenata                                                                                                    |                                                                                  |                                                                                                    |           |          |
| i Informacije o dokumentima<br>Prilaganje dokumenata<br>ozvoljena formati jog, pdf pog<br>ozvoljena veličina: 2 MB                                                                                                    |                                                                                  | Protos                                                                                                    | 7         | 1/48750  |
| i Informasije o dokumentima<br>Prilaganje dokumenta<br>bozvoljeni format jeg, pdf pog<br>bozvoljena veličina: 2 MB<br>Vista dokumenta                                                                                                    |                                                                                  | Status                                                                                                    | Tip       | Veličina |
| informacije o dokumentata avroljeni format jeg, pdf png avroljena veličina: 2 MB Vrsta dokumenta Uvjerenje o položenom vozačkom ispitu "Nova vozačka: obavezno ukoliko je uvjerenje izdano prije 1.1.2018                                                                                                    |                                                                                  | Status<br>& Odabert dokument                                                                                            | Tip       | Veličina |
| Informacije o dokumentata Evroljeni format jeg, pdf, png coroljena veličina: 2 MB Vrsta dokumenta Uvijerenje o položenom vozačkom ispitu 'Vosva ozačka: Obavezno ukoliko je uvjerenje izdano prije 1.1.2018 'Zamjena: Obavezno za upis nove kategorije ukoliko je uvjerenje izdano prije 1.1.                                                                            | 2018                                                                             | Status<br>& Odaberi dokument                                                                                            | Тір       | Veličina |
| i Informacije o dokumentima<br>i Prilaganje dokumenta<br>isovoljeni rofimat: jeg. pdf. prog<br>ovoljena veličina: 2 MB<br>Vista dokumentla<br>Uvjerenje o položenom vozačkom ispitu<br>"Nova vozačka: Obavezno ukoliko je uvjerenje izdano prije 1.1.2018<br>"Zamjena: Obavezno za upis nove kategorije ukoliko je uvjerenje izdano prije 1.1.<br>Zdravstveno uvjerenje: | 2018                                                                             | Status                                                                                                    | Tip       | Veličina |
| Informacije o dokumentata Brilaganje dokumentat Broveljena velkčina: 2 MB Vrsta dokumenta Uvjerenje o položenom vozačkom ispitu Vorsta dokumenta Uvjerenje o zavjes nove kategorije ukoliko je uvjerenje izdano prije 1.1.2018 "Zamjena: Obavezno za upis nove kategorije ukoliko je uvjerenje izdano prije 1.1. Zdravstveno uvjerenje Dokaz o kvalifikacijama vozača    | 2018                                                                             | Status  Cidaberi dokument  Cidaberi dokument  Cidaberi dokument                                                         | Tip       | Veličina |

Uplata troškova, upravne pristojbe i troškova dostave, ukoliko se podnositelj odlučio za preuzimanje vozačke dozvole poštom, vrši se preusmjeravanjem nakon elektronskog potpisivanja zahtjeva. U slučaju da se odabere online način plaćanja vrši se preusmjeravanje na način kako je opisano u poglavlju 2.2.1.6. Online način plaćanja.

Na gumbu "Informacije o dokumentima" možete dobiti deteljne informacije za svaku vrstu dokumenta.

2.2.1.4 Kontakt podaci i napomena

Četvrti korak je unos e-mail adrese, broja mobitela i napomene podnositelja zahtjeva. Unos e-mail adrese i telefonskog broja je obavezan, dok unos napomene nije obavezan. **Obavezno provjeriti ispravnost unosa kontakt podataka na koje će pristići sve obavijesti vezane za podneseni zahtjev.** 

| Mail adresa                                 |  |
|---------------------------------------------|--|
| test@test.com                               |  |
| Telefonski broj                             |  |
| 098788887                                   |  |
| primjer formata broja telefona : 0980154566 |  |
| Napomena(opcionalno)                        |  |
| Napomena                                    |  |
|                                             |  |
|                                             |  |
|                                             |  |
|                                             |  |
| 256 preostalih znakova                      |  |
|                                             |  |

#### 2.2.1.5 Potvrda ispravnosti podataka

Peti korak je formiranje potvrde o predanom zahtjevu. Korisnik može pregledati evidentirane podatke i provjeriti njihovu točnost. Donji dio zahtjeva se može dohvatiti povlačenjem klizača prema dolje. Za nastavak je potrebno je označiti polje 'Za točnost podataka odgovara podnositelj zahtjeva', kojim se potvrđuje ispravnost podataka koji se nalaze na predanom zahtjevu.

| eVozačke                | Vista zahtjeva : Zamjena postojeće vozače dozvole |  |
|-------------------------|---------------------------------------------------|--|
|                         | Ime i protime MAUA MARTINOVIČ                     |  |
| Počrtni labornik        | 08 694042339                                      |  |
|                         | Culturn i mjesto redenja 18.07.1900 ZAGREB        |  |
| hrediiga zahtgeva       | Man A Hocabic                                     |  |
| Pregled svih zahljeva   |                                                   |  |
|                         | Raclog zamjene NOVI OBRAZAC                       |  |
| dakt.                   | Preuzimanje OSOBNO - PU ZAGREBAČKA                |  |
| ica grada Yukovara 11,  | Professionales includ                             |  |
| Osloge piterječtinog kr | Kangarap B                                        |  |
|                         | uplate upsate protote come                        |  |
|                         | Eng telefuna 09104321                             |  |
|                         | Enut                                              |  |
|                         | Napomena                                          |  |
|                         |                                                   |  |
|                         | Za točnost podatala odpovana podnostleji zahljeva |  |
|                         |                                                   |  |

Elektroničko potpisivanje zahtjeva se vrši na gumb "Elektronički potpiši zahtjev" nakon čega se prelazi na stranicu AKD-a 'ePotpis'.

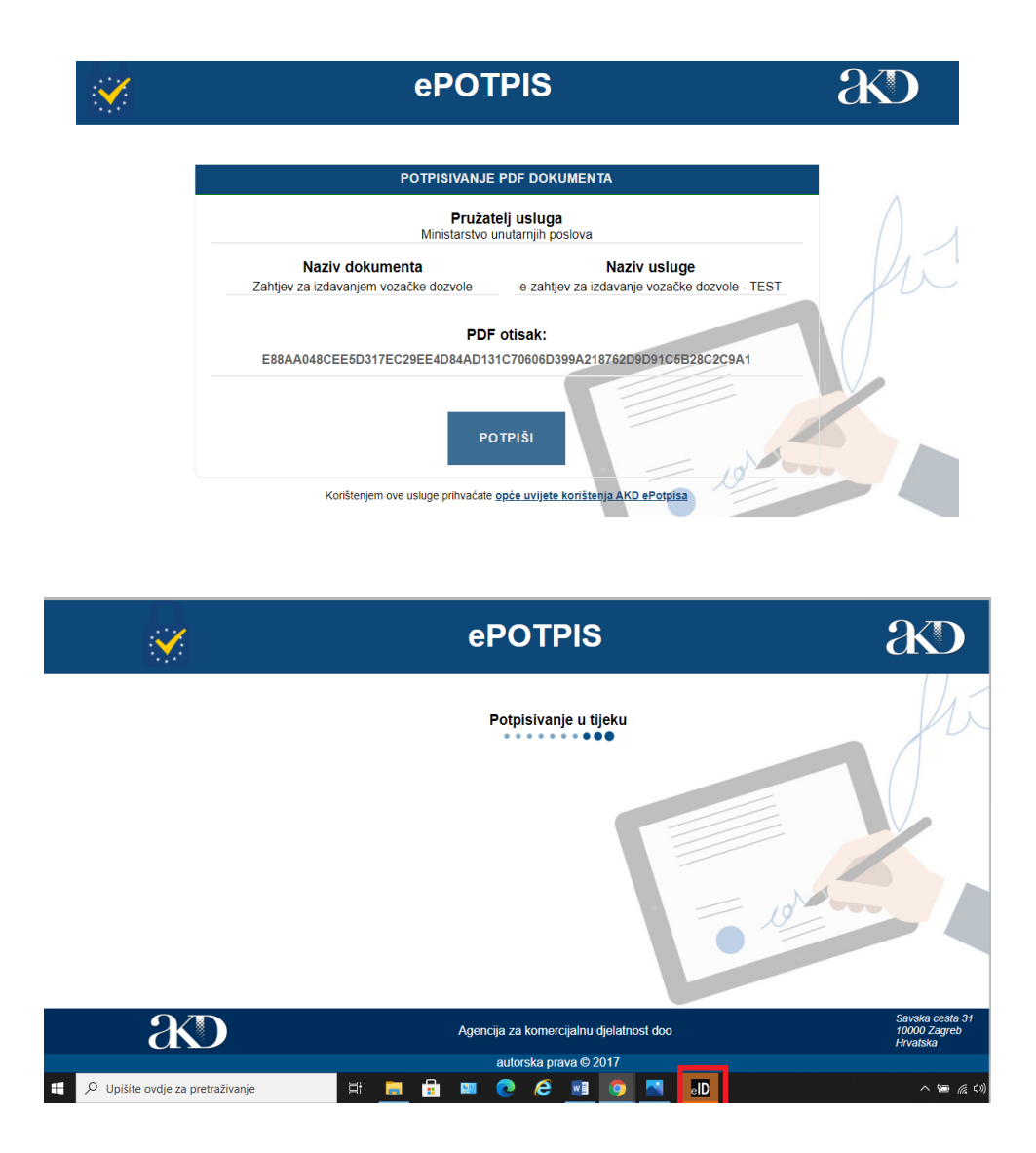

Klikom na gumb "POTPIŠI" otvara se forma usluge za kreiranje elektroničkog potpisa vjerodajnicom eOI (ikona III).

U slučaju da prozor za elektroničko potpisivanje nije vidljiv, potrebno je provjeriti na traci popisa aplikacija koji su prozori otvoreni, te klikom na ikonu otvoriti ga i postaviti ispred prozora aplikacije za predaju zahtjeva.

Usluga elektroničkog potpisa vjerodajnicom eOI opisana je u Uputama za korištenje vjerodajnice eOI za izradu elektroničkog potpisa u uslugama uključenim u sustav e-Građani koje možete naći na poveznici <u>https://eoi.akd.hr</u>.

Podnositelj zahtjeva odabire potpisni certifikat i upisuje potpisnu lozinku.

| <b>X</b>                       | ePOTPIS                                                                                                    | æ                                                                                                    |
|--------------------------------|----------------------------------------------------------------------------------------------------|----------------------------------------------------------------------------------------------------|
|                                | Potpisivanje u tijeku         Sigumost u sustavu Windows       ×         Pametna kartica       ×         Unesite svoj PIN za digitalni potpis.       >         Image: Image: Ima | fix and the second second seco |
| æD                             | Agencija za komercijalnu djelatnost d o o<br>copyright © 2017                                                                                                    | Savska cesta 31<br>10000 Zagreb<br>Hrvatska                                                                                                    |
| Upišite ovdje za pretraživanje | 🛱 💽 🧮 🖶 🖼 🧭 💷 💿 💷                                                                                                    | へ 幅 候 如)                                                                                                    |

Nakon uspješnog elektroničkog potpisivanja podnositelju zahtjeva na mail koji je naveden u kontakt informacijama pristiže obavijest sa adrese <u>eVozacke@mup.hr</u> o predanom zahtjevu zajedno s potvrdom u pdf formatu.

| Poštovani<br>Obavještavamo Vas da je na dan 31.12.2020 putem sustava e-Građani, predan zahtjev<br><b>unos zahtjev za eVozačku</b><br>Napomena: Ovo je automatski generirana poruka, molimo ne odgovarajte na nju! | unc        | os zahtjev za eVozačku                                                                                           |
|----------------------------------------------------------------------------------------------------|------------|----------------------------------------------------------------------------------------------------|
| Obavještavamo Vas da je na dan 31.12.2020 putem sustava e-Građani, predan zahtjev<br>unos zahtjev za eVozačku<br>Napomena: Ovo je automatski generirana poruka, molimo ne odgovarajte na nju!                     | Poš        | tovani                                                                                                    |
| Napomena: Ovo je automatski generirana poruka, molimo ne odgovarajte na nju!                                                                                                    | Oba<br>unc | avještavamo Vas da je na dan 31.12.2020 putem sustava e-Građani, predan zahtjev<br><b>os zahtjev za eVozačku</b> |
|                                                                                                    | Napo       | omena: Ovo je automatski generirana poruka, molimo ne odgovarajte na nju!                                        |

Nakon uspješno podnesenog zahtjeva prikazuje se pregled svih zahtjeva sa podacima o statusu zahtjeva i statusu plaćanja za zahtjeve kojima je način plaćanja on-line.

#### 2.2.1.6 Online način plaćanja

U slučaju odabira načina on-line postupak plaćanja, postupak podnošenja zahtjeva se završava plaćanjem troškova. Zahtjev ne može biti prihvaćen sve dok nije završeno plaćanje troškova.

#### Informacije o povratu pogrešno ili više uplaćenog novca mogu se pronaći na link-u :

https://mup.gov.hr/pristup-informacijama-16/povrat-novca/povrat-pogresno-ili-vise-uplacenognovca-u-drzavni-proracun-236114/236114.

| Prikaži 10 • red | laka              |                  |           |                     | Traži: traži ov | /dje |
|------------------|-------------------|------------------|-----------|---------------------|-----------------|------|
| VRSTA DOKUMENTA  | 11 DATUM ZAHTJEVA | ti IME I PREZIME | ti STATUS | 🕕 🛛 STATUS PLAČANJA | ti <b>AKCUA</b> |      |
| v                | 16.10.2010        | HRVOJE KOVAČ     | VAŽEĆA    |                     |                 | 0    |
| Z                | 08.12.2020        | HRVOJE KOVAČ     | PREDAN    | ZA UPLATU           | 0               | a a  |

Plaćanje koje se pokreće klikom na ikonu čime se otvara forma za e-PRISTOJBE na kojoj je potrebno odabrati jedan od način plaćanja: plaćanje karticom, slikajte i platite, plaćanje uplatnicom i Internet bankarstvom.

o Plaćanje karticom

| Središnji državni portal                                                                              |                      |                              |                           |               | e-Građani     |
|----------------------------------------------------------------------------------------------------|----------------------|------------------------------|---------------------------|---------------|---------------|
| e-PRISTOJBE - Modul za povezivanje s ele                                                              | ktroničkim uslugarna |                              |                           |               |               |
| INFORMACIJE O ZAHTJEVU                                                                                |                      |                              |                           |               |               |
| Naziv usluge                                                                                          |                      |                              | Mjesto preuzimanja usluge |               |               |
| Izdavanje vozačke dozvole                                                                             |                      |                              | MINISTARSTVO UNUTAR       | RNJIH POSLOVA |               |
| Grupa usluge                                                                                          |                      |                              | Vlasnik usluge            |               |               |
| Prometne isprave                                                                                      |                      |                              | MINISTARSTVO UNUTAR       | RNJIH POSLOVA |               |
| ZAHTJEV ZA DRUGOG PRISTOJBENO<br>obveznik s OIB-om o<br>Specifikacija stavki +<br>Nalog za plaćanje - | G OBVEZNIKA          | obveznik s iskaznicom / iden | tifikatorom stranca       |               |               |
| IBAN                                                                                                  | MODEL                | PNB                          | ΝΑČΙΝ ΡΙ ΑĆΑΝΙΑ           | IZNOS         | STATUS NALOGA |
| HR1210010051863000160                                                                                 | HR63                 | 5002-713-93280212316         | i nalog                   | 166,00 kn     | Neplačeno     |

| Broj zahtjeva           | Status zahtjeva                  | Datum zahtjeva | Datum zatvaranja                                                                                                    |                                                                                                    |
|-------------------------|----------------------------------|----------------|----------------------------------------------------------------------------------------------------|----------------------------------------------------------------------------------------------------|
| 2000004824              | Za uplatu (kreirani poc          | 18.12.2020.    |                                                                                                    |                                                                                                    |
| Odaberite način p       | laćanja                          |                |                                                                                                    |                                                                                                    |
|                         | ticom                            |                | Brandovi kartica                                                                                                    | Sigurnost kupnje                                                                                                    |
|                         |                                  |                | Plaćanje je moguće sljedećim karticama:                                                                                                    | Dodatna sigurnost prilikom online kupovine:                                                                                     |
| Slikajte i plat         | ite                              |                | VISA                                                                                                    | MasterCard, Verified by SecureCode. VISA                                                                                        |
| 🔒 Plačanje upla         | atnicom                          |                | Preuzimanje usluge bit će moguće nakon a                                                                                                    | zaprimanja dokaza o uplati ovisno o načinu                                                                                      |
| Internet bank           | karstvo                          |                | plaćanja:<br>• Usluge plaćene karticom povratnu ir<br>• Usluge plaćene drugim načinima pla<br>uspješnog evidentiranja uplate na ra<br>minimalno lednoc dana | iformaciju o plaćanju će dobiti odmah.<br>ičanja povratnu informaciju će dobiti nakon<br>ičunu primatelja, odnosno s odmakom od |
| Zatvorite zahtjev       |                                  |                | mmmosil0 jcun0g ualia.                                                                                                    |                                                                                                    |
| © 2020. FINA Verzija: 0 | ).1.21 Korisničke upute Uvjeti k | orištenja      |                                                                                                    | 18.12.2020 09:25:41                                                                                                    |

Odabirom opcije Plaćanje karticom otvara se forma za unos podataka o kartici.

| <b>Dnline plaćanje</b><br>Ovo je zaštićeni poslužitelj, i<br>Zrijeme preostalo za unos pi | Razmjena podataka između vašeg web preglednika i ove stra<br>dataka za pamćenje: 14:55 minuta                                                                                                    | nice sigurna je. Sigurn                                            | ost podataka na ovim stranicama                                                                        | omogućena je pom | oču TLS sigurnosnog protokola.                                                                                                    |
|-------------------------------------------------------------------------------------------|----------------------------------------------------------------------------------------------------|--------------------------------------------------------------------|----------------------------------------------------------------------------------------------------|------------------|----------------------------------------------------------------------------------------------------|
| Katicho pačanje                                                                           | Podaci o vlasniku kartice: * Obavezna polja<br>* ime MAJA<br>* Prezime MARTINOVIĆ<br>* E-mail (herceg2@mup hr<br>Ulica i kućni broj TRG STJEPANA RADIĆA 11<br>Grad CRIKVENICA<br>Poštanski broj 51260<br>Zemlja Hrvatska | Unesite br<br>XOOCX X<br>Datum iste<br>MM<br>Način plać<br>- Odabi | oj kartice<br>DOX X000X X000X<br>ka kartice:<br>YY<br>X0XX<br>anja:<br>rrfe broj rata -<br>PLATI<br>Od | kod:<br>v        | Informacije o narudžbi<br>Trgovac:<br>Ina. hr<br>Brojnanudžbi:<br>7299-20007<br>Sartzj narudžbe:<br>ePristojec. Izdavanje vozačke dozvole,<br>200004824<br>Iznos narudžbe:<br>166,00 kn |
| Corvus Pay © 2020. C<br>Sigurnost plačanja   Odgov                                        | orvus Info doo Sva prava pridržana.<br>ornost   Zašista osobnih podataka                                                                                                    |                                                                    |                                                                                                    |                  | PCC DSS Grunder                                                                                                    |
| Središnji državni port                                                                    | a                                                                                                    |                                                                    |                                                                                                    |                  | e-Građan                                                                                                    |
| e-PRISTOJBE - Modul za                                                                    | povezivanje s elektroničkim uslugama                                                                                                    |                                                                    |                                                                                                    |                  |                                                                                                    |
| INFORMACIJE O ZAHT<br>Naziv usluge<br>Izdavanje voza<br>Grupa usluge<br>Prometne ispra    | JEVU<br>Čke dozvole                                                                                                    |                                                                    | Mjesto preuzimanja usluge<br>MINISTARSTVO UNU<br>Vlasnik usluge<br>MINISTARSTVO UNU                    | TARNJIH POSLO    | AVC                                                                                                    |
| ZAHTJEV ZA DRUGO                                                                          | DG PRISTOJBENOG OBVEZNIKA                                                                                                    | ik s iskaznicom / ident                                            | ifikatorom stranca                                                                                     |                  |                                                                                                    |
|                                                                                           | Plaća                                                                                                    | nje karticom je u                                                  | uspješno provedeno.                                                                                    |                  | ×                                                                                                    |
| Specifikacija st                                                                          | avki +                                                                                                    |                                                                    |                                                                                                    |                  |                                                                                                    |
| Nalog za plaća                                                                            | nje —                                                                                                    |                                                                    |                                                                                                    |                  |                                                                                                    |
| IBAN                                                                                      | MODEL PNB                                                                                                    |                                                                    | NAČIN PLAČANJA                                                                                         | IZNO S           | STATUS NALOGA                                                                                                    |
|                                                                                           |                                                                                                    |                                                                    |                                                                                                    |                  |                                                                                                    |

Nakon uspješno izvršenog plaćanja potrebno je kliknuti na gumb Zatvorite zahtjev nakon čega se vraćate na pregled svih zahtjeva sa podacima o statusu zahtjeva i statusu plaćanja.

| Prikaži 10 🗸      | rkab 10 v redsta        |                 |             |                    |                      |
|-------------------|-------------------------|-----------------|-------------|--------------------|----------------------|
| VRSTA             | DATUM ZAHTJEVA          | IME I PREZIME   | n STATUS    | 11 STATUS PLAČANJA | а аксіја а           |
| Z                 | 17.12.2020              | MAJA MARTINOVIĆ | PREDAN      | PLAĆENO            | <b>@</b> 🛍           |
| Z                 | 10.12.2020              | MAJA MARTINOVIĆ | OBUSTAVLJEN | PLAĆENO            | ٥                    |
| Prikazuje se od 1 | do 2 od 2 redaka u bazi |                 |             |                    | Prethodna 1 Sijedeća |

o slikajte i platite

Odabirom opcije Slikajte i platite otvara se slijedeća forma :

| Slikajte i platite                        |                    | ×                  |
|-------------------------------------------|--------------------|--------------------|
| NAZIV USLUGE<br>Izdavanje vozačke dozvole |                    |                    |
| PN8<br>5002-713-00906422116               | KOD<br>00906422116 | MODEL<br>HR63      |
| IBAN<br>HR1210010051863000160             |                    | 12NOS<br>166,00 kn |
|                                           | < 1/1 >            |                    |
|                                           |                    | Zatvorite          |

o plaćanje uplatnicom

Odabirom opcije Plaćanje uplatnicom otvara se slijedeća forma :

| TRG STJEPANA RADIĆA 11.<br>S1260 CRIKVENICA | M Post in her                                                                                                    | Lange and the second second                              | and the desider of the local division of the local division of the local division of the local division of the | 1                                                                                                    |
|---------------------------------------------|----------------------------------------------------------------------------------------------------|----------------------------------------------------------|----------------------------------------------------------------------------------------------------|----------------------------------------------------------------------------------------------------|
| 81.44<br>pres                               | the state of the state of the s |                                                          |                                                                                                    | Model i jezzik na troj plantelja.                                                                                                    |
|                                             | HR1                                                                                                    | 210010051863000160                                       |                                                                                                    | HR1210010051863000160                                                                                                    |
| REPUBLIKE HRVATSKE                          | R63 5002                                                                                                    | 713-00906422116<br>Upravna<br>pristojba,2100004864,<br>6 | 0090642211                                                                                                    | Website James to beil permeters           HRB3 5022-713-00906422116           Citro particular           Upravna           pristojba, 2100004864,0090642211 |
|                                             | Pacat tarketita PU                                                                                                    | Polyti toronika                                          | PU.                                                                                                    | -Dopen                                                                                                    |

o Internet bankarstvom

Odabirom opcije Plaćanje uplatnicom otvara se forma za odabir banke za online plaćanje :

| Addiko Bank die   | Zagrah                   |  |
|-------------------|--------------------------|--|
| Houldo Bank d.c   | , 240-60                 |  |
| Agram banka d.    | , Zagreb                 |  |
| Banka Kovanica    | d.d., Varaždin           |  |
| Croatia banka d.  | I., Zagreb               |  |
| Erste&Steiermän   | tische Bank d.d., Rijeka |  |
| Hrvatska poštan   | ika banka d. d., Zagreb  |  |
| lmex banka d.d.,  | Split                    |  |
| Istarska kreditna | banka Umag d.d., Umag    |  |
| J&T banka d.d.,   | /araždin                 |  |

#### 2.2.2 Zamjena HR vozačke dozvole

Prvi korak predaje zahtjeva je odabir razloga zamjene što je obvezan podatak.

| E-VOZAČKE<br>MINISTARSTVO UNUTARNJIH                         |         |                                                             | 🚢 Marko Kovač, oib: 28877825886   Odjava |
|--------------------------------------------------------------|---------|-------------------------------------------------------------|------------------------------------------|
|                                                              | 🐨 Počet | Predaja zahtjeva                                            |                                          |
| 🕿 eVozačke                                                   |         | —                                                           |                                          |
| 🙀 Početni izbornik                                           |         | A                                                           |                                          |
| <ul> <li>Pregled svih zahtjeva</li> </ul>                    |         | A INFORMACUE O OSOBII Inte i presime HRIVOIE KOVAČ          |                                          |
| Kontakt                                                      |         | CIII 4550836827                                             |                                          |
| <ul> <li>Ulica grada Vukovara 33.</li> <li>Zagreb</li> </ul> |         | People 9.5                                                  |                                          |
| ⊠ elbluge.pitanja⊜mup.hr                                     |         |                                                             |                                          |
|                                                              |         | RAZLOG ZAMURNE                                              |                                          |
|                                                              |         | Odaberite razlog zamjene                                    |                                          |
|                                                              |         | Odaberhe natog zamjene<br>NOVLOBRAZAC                       |                                          |
|                                                              |         | IZSUBLIENA<br>UKRADENA                                      |                                          |
|                                                              |         | CONTRACTAR CONTENTS AND AND AND AND AND AND AND AND AND AND |                                          |
| 4                                                            |         | Način plačanja PREDAJA UPLATNICA                            | •                                        |

Razlog zamjene je potrebno odabrati s popisa razloga. Popis se otvara klikom na strelicu s desne strane okvira, a odabir se vrši klikom na određeni razlog s popisa.

Uvjerenje o položenom vozačkom ispitu je obavezno :

 u slučaju upisa nove kategorije ako je izdano prije 1.1.2018. godine što je navedeno kao Napomeni.

Dokaz o kvalifikaciji vozača je obavezan:

• kod upisa koda 95 što je navedeno kao Napomena.

Ostali koraci jedanaki su kao kod predaje zahtjeva za prvu HR vozačku dozvolu.

#### 2.3 Pregled predanih zahtjeva

Korisnik klikom na poveznicu u lijevom dijelu ekrana može pregledati predane zahtjeve i ranije izdane vozačke dozvole klikom na gumb Pregled predanih zahtjeva. Popis sadržava slijedeće podatke:

- Vrsta dokumenta (Z zahtjev, V vozačka dozvola)
- o Datum zahtjeva
- Ime i prezime
- o Status zahtjeva
- Status plaćanja
- o Akcija.

|                   |                        | P             | regled svih zahtjeva | 1                  |                    |
|-------------------|------------------------|---------------|----------------------|--------------------|--------------------|
|                   |                        |               |                      |                    |                    |
| Prikaži 10 • reda | ka<br>4 DATUM ZAHTJEVA | IME I PREZIME | 12 STATUS            | 1) STATUS PLAČANJA | Traži: traži ovdje |
|                   | 16.10.2010             | HRVOJE KOVAČ  | VAŽEĆA               | S. Samanana a      | ø                  |
| v                 |                        |               |                      |                    |                    |
| v<br>z            | 08.12.2020             | HRVOJE KOVAČ  | PREDAN               | POTREBNO PLATITI   | <b>9</b> 🗊 📀       |

Akcije koje korisnik može poduzeti su:

- o Detaljan pregled
- Dopuniti zahtjev
- o Odustati od zahtjeva
- o Platiti .

Detalji o određenom zahtjevu se mogu pregledati klikom na ikonu <sup>o</sup>, dopuna zahtjeva se može

| -                        | - |                                          |   | •     | •               |   |  |
|--------------------------|---|------------------------------------------|---|-------|-----------------|---|--|
|                          |   |                                          | 凬 |       |                 | è |  |
| izvršiti klikom na ikonu |   | , odustati od zahtjeva se može klikom na | ш | i pla | atiti klikom na | - |  |

#### 2.3.1 Detaljan pregled zahtjeva

Detaljan pregled zahtjeva vrši se klikom na ikonu <sup>o</sup> određenog zahtjeva nakon čega se pojavljuju podaci grupirani na :

- Informacije o osobi (ime i prezime, OIB, datum i mjesto rođenja, potpis)
- Informacije o zahtjevu (način preuzimanja, način plaćanja)
- Kontakt informacije (broj telefona, mail, napomena)
- Popis predanih dokumenata (status, tip, veličina, akcija)
- Povijest zahtjeva (datum statusa, status zahtjeva)
- Povijest plaćanja (datum statusa, status plaćanja).

| E-VOZAČKE<br>MINISTARSTVO UNUTARNJIH         | POSLOVA                                                       |                                    |                                |     |                  | 👗 Marko Kovač, oib: 2887782 | 5886 😝 Odjava  |
|----------------------------------------------|---------------------------------------------------------------|------------------------------------|--------------------------------|-----|------------------|-----------------------------|----------------|
|                                              | 🗌 Početna strana 🔅 Pregled zahtjeva 🌣 Detajni preg            | ied                                |                                |     |                  |                             |                |
| 🖨 eVozačke                                   |                                                               |                                    |                                |     |                  |                             |                |
|                                              |                                                               | De                                 | taljni pregled                 |     |                  |                             |                |
| Početni izbornik                             |                                                               |                                    | _                              |     |                  |                             |                |
| <ul> <li>Pregled svih zahtjeva</li> </ul>    |                                                               |                                    |                                |     |                  |                             | _              |
| Kandalat                                     | Prvo izdavanje vozačke                                        |                                    |                                |     |                  |                             |                |
| <ul> <li>Ulica grada Vukovara 33.</li> </ul> |                                                               |                                    | Ô                              |     |                  |                             |                |
| Zagreb<br>🖸 eUsluge.pitanja@mup.hr           | & INFORMACIJE O OSOBI                                         |                                    |                                |     |                  |                             |                |
|                                              |                                                               | Ime i prezime MARKO KOVAČ          |                                |     |                  |                             |                |
|                                              |                                                               | 018 28877825886                    |                                |     |                  |                             |                |
|                                              |                                                               |                                    | њ.                             |     |                  |                             |                |
|                                              |                                                               | HANDONN HANDON                     |                                |     |                  |                             |                |
|                                              |                                                               |                                    |                                |     |                  |                             |                |
|                                              | INFORMACIJE O ZAHTJEVU                                        |                                    |                                |     |                  |                             |                |
|                                              | Preuzimanje OSC                                               | DBND - POLICUSKA UPRAVA ZAGREBAČKA |                                |     |                  |                             |                |
|                                              | Način plaćanja PRE                                            | DAIA UPLATNICA                     |                                |     |                  |                             |                |
|                                              |                                                               |                                    |                                |     |                  |                             | ,              |
| E-VOZAČKE<br>MINISTARSTVO UNUTARNJI          | POSLOVA                                                       |                                    |                                |     |                  | 💄 Marko Kovač, oib: 2887782 | 25886 🕞 Odjava |
|                                              | KONTAKT INFORMACIJE                                           |                                    |                                |     |                  |                             |                |
| 🖨 eVozačke                                   | Broj telefona 09                                              | 999955555                          |                                |     |                  |                             |                |
|                                              | Email tm                                                      | ihaj@gmail.com                     |                                |     |                  |                             |                |
| 🗌 Početni izbornik                           | Napomena 1 I.                                                 | ZDAVANJE                           |                                |     |                  |                             |                |
| <ul> <li>Pregled svih zahtjeva</li> </ul>    | E PREDANI DOKUMENTI                                           |                                    |                                |     |                  |                             |                |
|                                              | described formation off and                                   |                                    |                                |     |                  |                             |                |
| Vilica grada Vukovara 33,                    | dozvoljeni tornac jpg, por, prig<br>dozvoljena veličina: 2 MB |                                    | <b>0</b> .1                    | -   | 11.0%            | 41-22                       |                |
| Zagreb                                       | Vrsta dokumenta<br>Uplata troškova izrade                     |                                    | Status                         | lip | Velicina<br>0.18 | Akcija                      |                |
|                                              | Uplata upravne pristojbe                                      |                                    | <ul> <li></li> <li></li> </ul> | pdf | 0,18             | @                           |                |
|                                              | Zdravstveno uvjerenje                                         |                                    | <ul> <li></li> </ul>           | pdf | 0,18             | 0                           |                |
|                                              |                                                               |                                    |                                |     |                  |                             |                |
|                                              | E POVIJEST ZAHTJEVA                                           |                                    |                                |     |                  |                             |                |
|                                              | Della ži 10. a.d. sadala                                      |                                    |                                |     |                  | Tenži, konži svolis         |                |
|                                              | Prikazi 10 V Teuaka                                           |                                    |                                |     |                  | irazi: urazi ovoje          |                |
|                                              | DATUM STATUSA                                                 | 1) STATUS                          |                                |     |                  | 11                          |                |
|                                              | 31.12.2020. 11:14:38                                          | PREDAN                             |                                |     |                  |                             |                |
|                                              | Prikazuje se od 1 do 1 od 1 red                               | daka u bazi                        |                                |     |                  | Prethodna 1 Sljedeća        |                |
|                                              |                                                               |                                    |                                |     |                  |                             |                |
|                                              |                                                               |                                    |                                |     |                  |                             |                |

| Prikaži 10 🗸 redaka               |                    | Traži: traži ovdje  |
|-----------------------------------|--------------------|---------------------|
| DATUM STATUSA                     | 11 STATUS PLAĆANJA |                     |
| 4,1.2021, 14:51:24                | ZA UPLATU          |                     |
| Prikazuje se od 1 do 1 od 1 redak | a u bazi           | Prethodna 1 Sljedeć |

Detaljan pregled podataka o vozačkim dozvolama vrši se klikom na ikonu <sup>o</sup> određenog retka nakon čega se pojavljuju podaci grupirani na :

- o Informacije o vozačkoj dozvoli
  - o Datum izdavanja
  - o Datum do kada vrijedi
  - Izdana od (tijelo izdavanja)
  - o Serijski broj
  - Status dozvole
- Popis kategorija:
  - o Oznaka kategorije
  - o Datum prvog izdavanja
  - o Do kada vrijedi
  - o Ograničenja.

| /ozačka             |               |               | 0              |                    |
|---------------------|---------------|---------------|----------------|--------------------|
| 은 INFORMACIJE O VOZ | AČKOJ DOZVOLI |               |                |                    |
| Datum od            | 16.10.2010    |               |                |                    |
| Datum do            | 16.10.2030    |               |                |                    |
| Izdana od           | PU ZAGREBAČKA |               |                |                    |
| SerijskiBroj        | 435678        |               |                |                    |
| Status              | VAŽEĆA        |               |                |                    |
| E POPIS KATEGORIJA  |               |               |                |                    |
| Prikaži 10 🔻 r      | edaka         |               |                | Traži: traži ovdje |
| KATEGORIJA          | 11 VRIJEDI OD | 11 VRIJEDI DO | 11 OGRANIČENJE |                    |
|                     |               |               |                |                    |

#### 2.3.2 Dopuna zahtjeva

U slučaju da zahtjev nije potpun na kontakt mail pristiže mail o potrebi nadopune s navedenim dokumentima:

Poštovana/poštovani, u vezi Vašeg zahtjeva za izdavanje vozačke dozvole zaprimljenog putem sustava eGrađani izvješćujemo Vas da je isti nepotpun te je za prihvaćanje zahtjeva potrebno priložiti: Uvjerenje o položenom vozačkom ispitu Molimo Vas da ne odgovarate na ovu poruku nego da u roku od 8 dana izvršite potrebne nadopune u Vašem e-zahtjevu preko aplikacije za predaju zahtjeva na sustavu e-građani! Na portalu Ministarstva unutarnjih poslova <u>www.mup.hr</u> možete pronaći odgovore na često postavljena pitanja, korisničke upute i naputke za rješavanje pojedinih problema.

Podnositelj zahtjeva može dopuniti zahtjev u statusu 'treba dopuniti'. Postupak dopune se pokreće klikom na ikonu *icime se otvara forma za dopunu.* 

| Prilagania potrabnih dokumanata                                                      |                       |            |                  |        |
|--------------------------------------------------------------------------------------|-----------------------|------------|------------------|--------|
| Potrebano je dopuniti sljedeće dokumente:<br>ZDRAVSTVENO UVJERENJE                   |                       |            |                  |        |
| ozvoljeni format: jpg, pdf, png                                                      |                       |            |                  |        |
| ozvoljena veličina: 2 MB                                                             | and the second second |            |                  |        |
| ozvoljena veličina: 2 MB<br>Vrsta dokumenta                                          | Status                | Tip        | Veličina         | Akcija |
| ozvoljena veličina: 2 MB<br>Vrsta dokumenta<br>UVJERENJE O POLOŽENOM VOZAČKOM ISPITU | Status                | Tīp<br>pdf | Veličina<br>0,08 | Akcija |

Na formi za dopunu označeni su koraci koje treba dopuniti. Na gornjem primjeru to je prilaganje zdravstvenog uvjerenja.

#### Postupak dopune završava elektroničkim potpisivanjem dopunjenog zahtjeva.

Nakon uspješnog elektroničkog potpisivanja, podnositelju zahtjeva na mail koji je naveden u kontakt informacijama pristiže obavijest sa adrese <u>eVozacke@mup.hr</u>o dopuni zahtjeva zajedno s potvrdom u pdf formatu.

| eVozacke@mup.hr Dopuna zahtjeva za vozačku putem e-Građana                                                              |
|----------------------------------------------------------------------------------------------------|
| Elektronički zapis.pdf       248 KB                                                                                     |
| dopuna zahtjeva za eVozačku                                                                                             |
| Poštovani                                                                                                    |
| Obavještavamo Vas da je na dan 16.12.2020 putem sustava e-Građani, predan zahtjev<br><b>dopuna zahtjeva za eVozačku</b> |
| Napomena: Ovo je automatski generirana poruka, molimo ne odgovarajte na nju!                                            |
| MUP, 2020                                                                                                    |

Nakon uspješno dopunjenog zahtjeva prikazuje se pregled svih zahtjeva sa podacima o statusu zahtjeva i statusu plaćanja.

|                  |                                  |                                     | Pregled svih zahtje | eva                                   |                    |
|------------------|----------------------------------|-------------------------------------|---------------------|---------------------------------------|--------------------|
|                  |                                  |                                     |                     |                                       |                    |
|                  |                                  |                                     |                     |                                       |                    |
| Prikaži 10 *     | ✓ redaka                         |                                     |                     |                                       | Traži: traži ovdie |
| Prikaži 10       | V redaka                         | 11 IME I PREZIME                    | 1) STATUS           | 11 STATUS PLAČANJA                    | Traži: traži ovdje |
| Prikaži 10 VRSTA | redaka     redaka     10.12.2020 | 11 IME I PREZIME<br>MAJA MARTINOVIĆ | DOPUNJEN            | 11. <b>STATUS PLAČANJA</b><br>PLAČENO | Traži traži ovdje  |

#### 2.3.3 Odustajanje od zahtjeva

Podnositelj zahtjeva može odustati od zahtjeva. Postupak odustajanja pokreće se klikom na ikonu

nakon čega je potrebno potvrditi odustajanje od zahtjeva.

| Prikaži 10 v redaka                  | _                                                |                      | Traži: traži ovdie |
|--------------------------------------|--------------------------------------------------|----------------------|--------------------|
| VRSTA DOKUMENTA TL DATUM ZA          | Odustajanje od zahtjeva ×                        | to – Status Plaćanja | AKCUA              |
| Zahtjev za vozačku 03.12.202         | Jeste li sigurni da želite odustati od zahtjeva? | PREMALO PLAĆENO      | र्ष् <u>व</u> ि (  |
| Prikazuje se od 1 do 1 od 1 redaka u | u bazi Zatvori Odustani od zahtjeva              |                      | Prethodna 1 Sljed  |

Postupak odustajanja završava elektroničkim potpisivanjem zahtjeva za odustajanjem.

Nakon uspješnog elektroničkog potpisivanja, podnositelju zahtjeva, na mail koji je naveden u kontakt informacijama, pristiže obavijest sa adrese <u>eVozacke@mup.hr</u>o odustajanju od zahtjeva zajedno s potvrdom u pdf formatu.

| eVozacke@mup.hr<br>Odustajanje zahtjeva za vozačku putem e-Građana                                                           |
|----------------------------------------------------------------------------------------------------|
| ehr     Elektronički zapis.pdf       pdf     90 KB                                                                           |
| odustajanje od zahtjeva za eVozačku                                                                                          |
| Poštovani                                                                                                    |
| Obavještavamo Vas da je na dan 22.12.2020 putem sustava e-Građani, predan zahtjev <b>odustajanje od zahtjeva za eVozačku</b> |
| Napomena: Ovo je automatski generirana poruka, molimo ne odgovarajte na nju!                                                 |
| MUP, 2020                                                                                                    |

Nakon odustajanja zahtjeva prikazuje se pregled svih zahtjeva sa podacima o statusu zahtjeva i statusu plaćanja.

|                              | Ročetna strana 30 Pregled zahtjeva                                                                                                    |
|------------------------------|----------------------------------------------------------------------------------------------------|
| eVozačke                     |                                                                                                    |
|                              | Pregled svih zahtjeva                                                                                                    |
| Početni izbornik             | — ·                                                                                                    |
| Pregled svih zahtjeva        |                                                                                                    |
| ontakt                       | Uspjelno odustajanje od zahtjeva! Potvrda o odustajanju od zahtjeva je poslana na email adresu. Napomena: Na nalogu imate već uplaćeni iznos te ga nije moguće poništiti, povrat novca možete tražiti od nadležnog tijela 🛛 × |
| Ulica grada Vukovara. Zagreb |                                                                                                    |
| eUsuge.pronja@mup.hr         |                                                                                                    |
|                              | Prikaž 10 v redaka Traži traži ovdje                                                                                                    |
|                              | Prikaži 10 v redaka Traži traži ovdje<br>Vrsta 15 datum zahljeva 15 ime i prezime 15 status 15 status plaćanja 15 arcija 15                                                                                                   |

### 2.4 Odjava

Odjava iz usluge se pokreće klikom na gumb Odjavi što otvara formu za jedinstvenu odjavu koja prikazuje popis trenutnih sjednica.

| orearong) anzavni portaa |                                                            |                                               |                                        | e-Građ       |
|--------------------------|------------------------------------------------------------|-----------------------------------------------|----------------------------------------|--------------|
| NIAS - Nacior            | nalni identifikacijski i autentifikacijski sustav          |                                               | 1                                      | MARIO HORVAT |
|                          |                                                            |                                               |                                        |              |
|                          |                                                            |                                               |                                        |              |
| Elektroniči              | ka usluga <b>e-Zahtjev za izdavanje vozačke dozvole</b> je | u Vaše ime zatražila jedinstvenu odjavu s NIA | 5-a. Niže su navedene Vaše trenutne sj | jednice koje |
| ce biti odja             | ivijene.                                                   |                                               |                                        |              |
|                          | Naziv servisa                                              | Vrijeme sjednice                              | Jedinstvena odjava                     |              |
|                          | - Zabliau za izdauzaiz uzazšlus dozusla                    | 00.0.0047 40.00.00                            |                                        |              |
|                          | e-zanijev za izdavanje vozačke dozvole                     | 30.6.2017. 10.38.22                           | +                                      |              |
|                          | e-zanijev za izdavanje vozačke dozvole                     | 30.6.2017. 10.38.22                           | +                                      |              |
|                          | e-zanijev za izbavanje vozačke dozivole                    | Dozvoli Ne dozvoli                            | *                                      |              |
|                          | e-zanijev za izoavanje vozačke dozvole                     | Dozvoli Ne dozvoli                            | +                                      |              |

Odjava se vrši klikom na Dozvoli, nakon čega se prikazuje obavijest o rezultatu jedinstvene odjave.

| i anana na fan an                                             |                                                                                  |          | 6-0          |  |
|---------------------------------------------------------------|----------------------------------------------------------------------------------|----------|--------------|--|
| NIAS - Nacionalni identifikacijski i autentifikacijski sustav |                                                                                  |          | MARIO HORVAT |  |
|                                                               |                                                                                  |          |              |  |
|                                                               |                                                                                  |          |              |  |
|                                                               |                                                                                  |          |              |  |
| Jedinstver                                                    | na odjava Vašeg računa je provedena, rezultat jedinstvene odjave se nalazi u nas | tavku:   |              |  |
|                                                               | Naziv servisa                                                                    | Status   |              |  |
|                                                               | e-Zahtjev za izdavanje vozačke dozvole                                           | uspješno |              |  |
|                                                               |                                                                                  |          |              |  |
|                                                               |                                                                                  |          |              |  |
|                                                               | Nastavi                                                                          |          |              |  |
| Copyright © 2                                                 | Nastavi<br>2017 Vlada Republike Hrvatske. Sva prava pridržana.                   |          | v3.0.9 FINA  |  |